Источник: РосКвартал® — интернет-служба №1 для управляющих организаций https://roskvartal.ru//wiki/moya-kvartira

## Как восстановить пароль в мобильном приложении

Если вы забыли пароль для входа в приложение, его можно восстановить, нажав «Забыли пароль».

В открывшейся форме укажите вашу электронную почту и нажмите «Восстановить». На указанную почту будет отправлено письмо с инструкцией по восстановлению пароля.

В полученном письме нужно найти и нажать кнопку «Установить новый пароль». Откроется форма, в которой нужно ввести новый пароль и продублировать его.

Следуйте рекомендациям по созданию пароля – пароль должен содержать минимум 6 символов. После этого нажмите «Сохранить» и пройдите авторизацию в мобильном приложении с новым паролем.

В открывшейся форме укажите электронную почту и нажмите «Восстановить». На указанную почту будет отправлено письмо с инструкцией по восстановлению пароля.

Источник: РосКвартал® — интернет-служба №1 для управляющих организаций https://roskvartal.ru//wiki/moya-kvartira